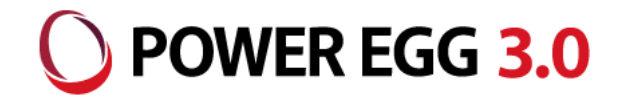

# POWER EGG 3.0 Office 365連携

<sup>2020年11月</sup> ディサークル株式会社

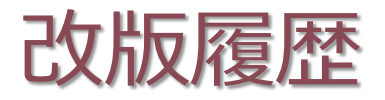

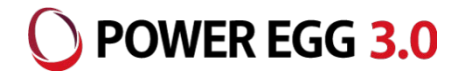

| 修正日・版           | 修正箇所・内容                              |
|-----------------|--------------------------------------|
| 2018/09/14 1.0版 | 初版 発行                                |
| 2019/08/30 2.0版 | Azure Active Directory管理センターのUI変更に対応 |
| 2020/06/17 3.0版 | 留意事項を追記                              |
| 2020/11/12 4.0版 | Teams連携機能に関する記述を追記、留意事項を追記           |
| 2020/11/26 5.0版 | Teams連携機能はVer3.2c以降で利用できる旨を追記        |

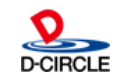

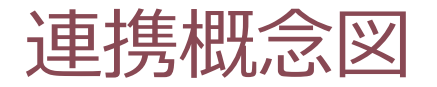

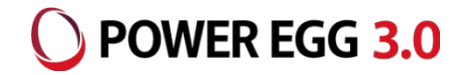

■ Office 365利用ユーザ向け連携モデル:パターン①

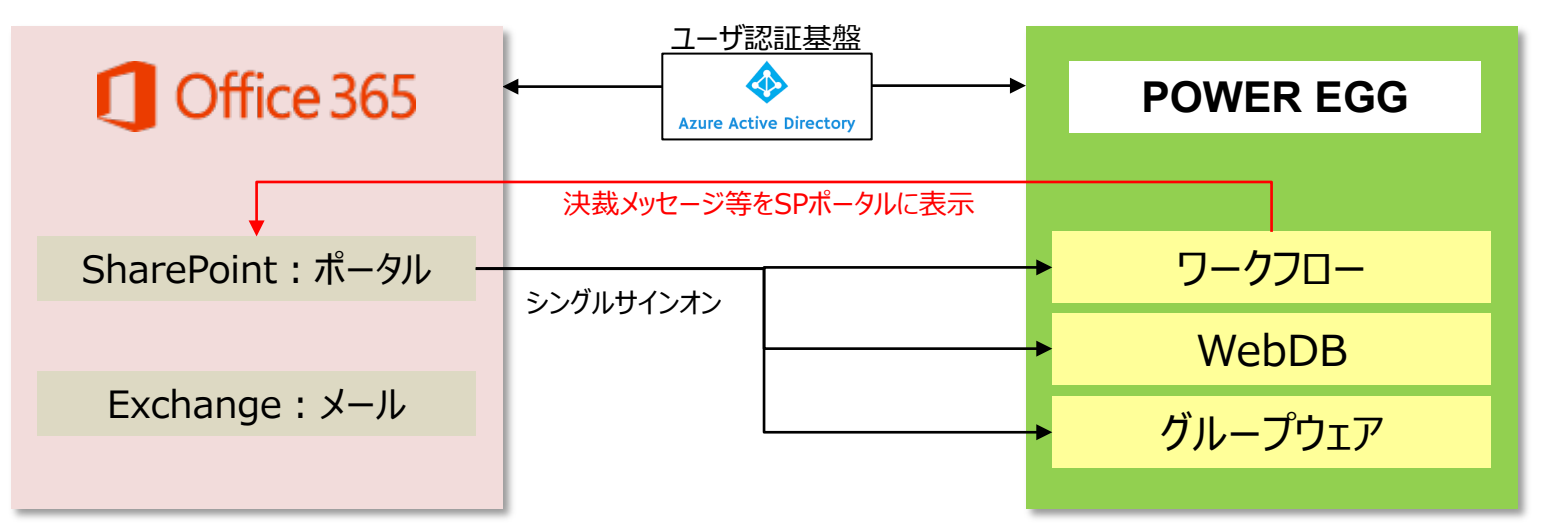

■ POWER EGG利用ユーザ向け連携モデル:パターン②

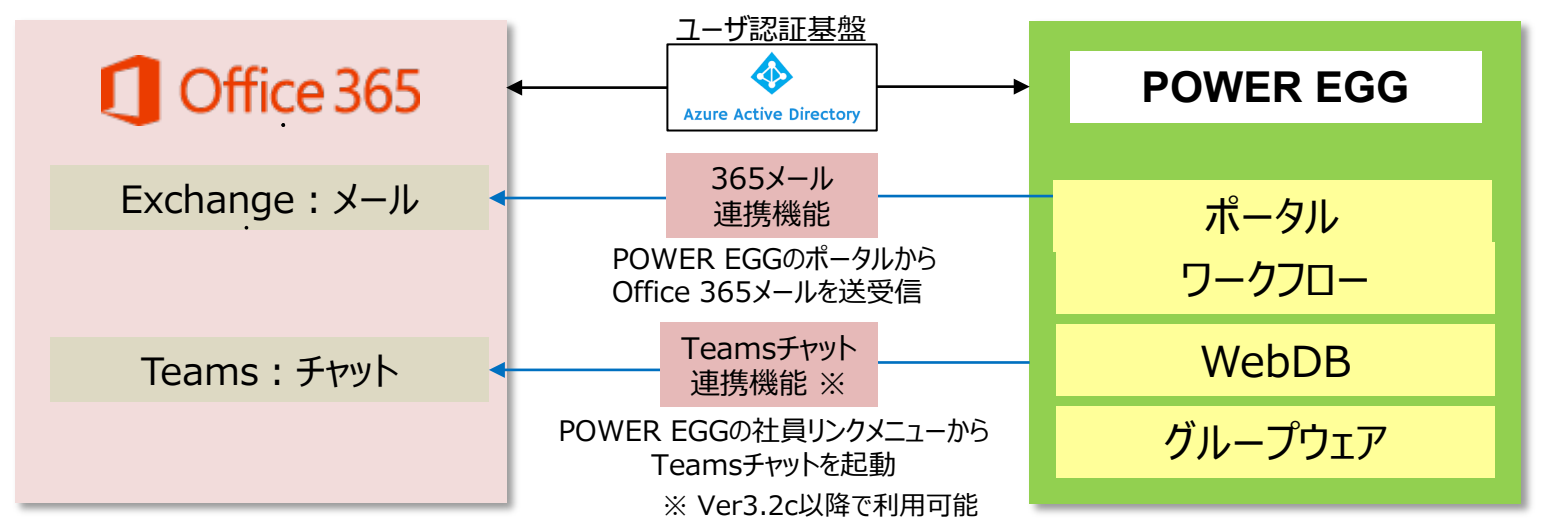

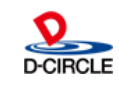

連携イメージ図①

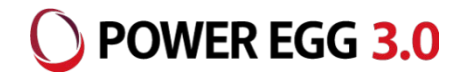

#### パターン1: Office 365からPOWER EGGにシングルサインオン

①Office 365にログイン

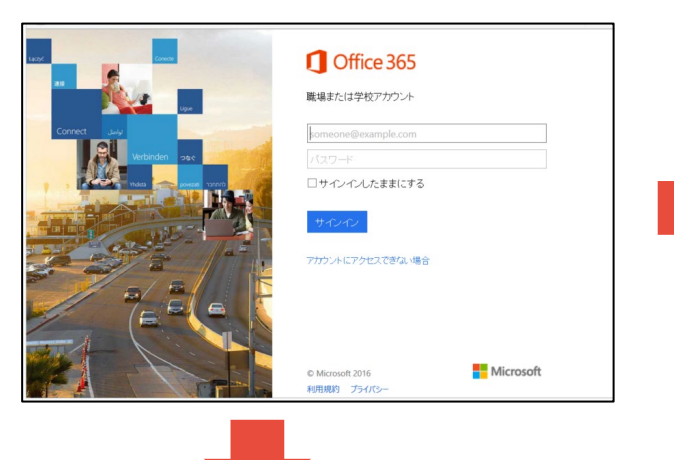

②Office 365メニューからPOWER EGGを起動

#### ②. SharePointにログインし、POWER EGGアシストメッセージを表示

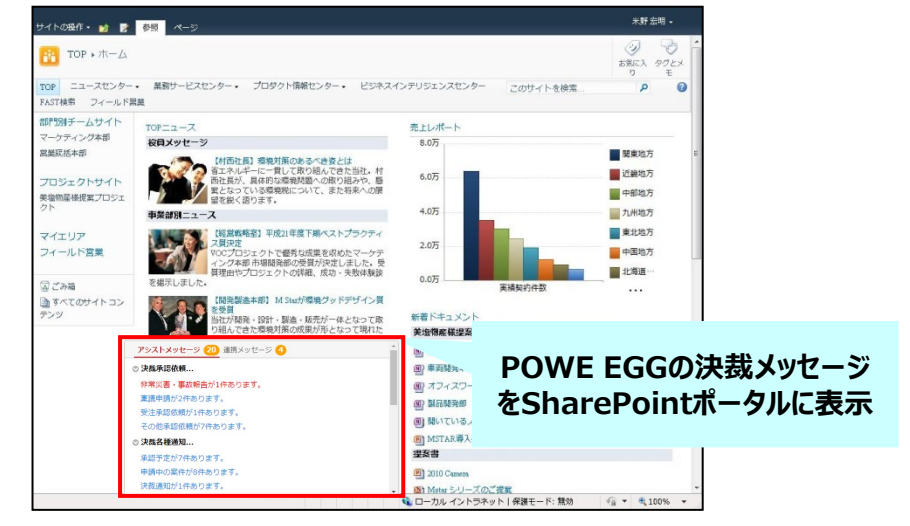

#### ③POWER EGGにシングルサインオンし、ナビビューを表示

|              | Office 365 $\rightarrow$ |
|--------------|--------------------------|
|              |                          |
|              |                          |
| ี            |                          |
|              |                          |
|              |                          |
|              |                          |
| Outlook 🍊    | OneDrive                 |
|              |                          |
|              |                          |
| Word X       | Excel                    |
|              |                          |
|              | た                        |
| POWE EGG     | 12                       |
|              |                          |
| fice 365メニュ・ | -に登録                     |
|              |                          |
|              | Advance 1 v              |
| 🗧 .ner 🗛     | 管理者                      |
|              |                          |
|              |                          |
| POWER EGG    |                          |

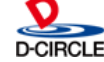

連携イメージ図②

### O POWER EGG 3.0

#### パターン2: POWER EGGからOffice 365にシングルサインオン ①POWER EGGのログイン時、Office 365(Azure AD)のログイン画面を表示

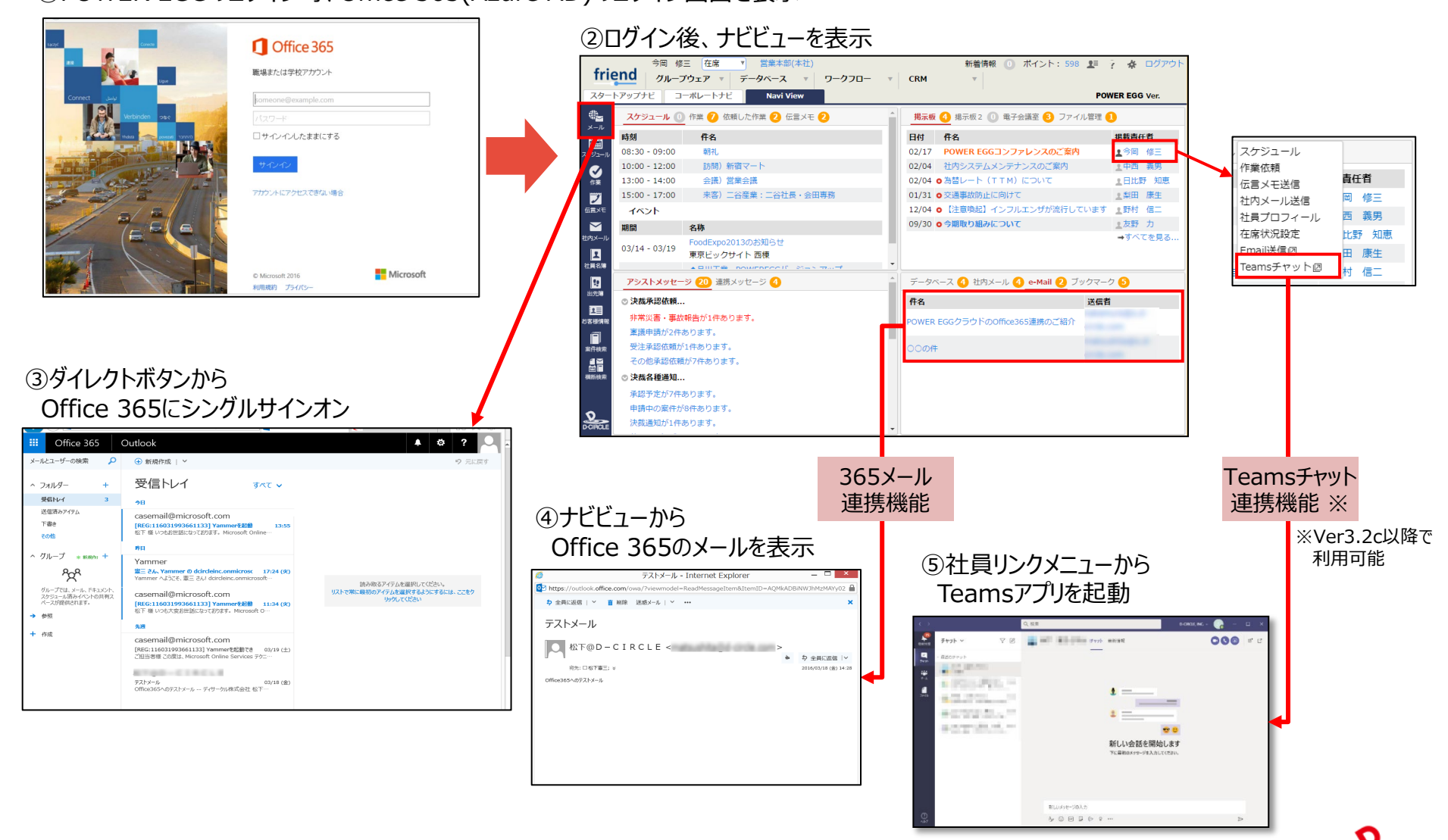

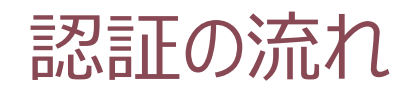

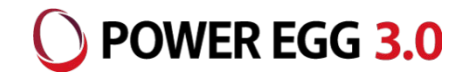

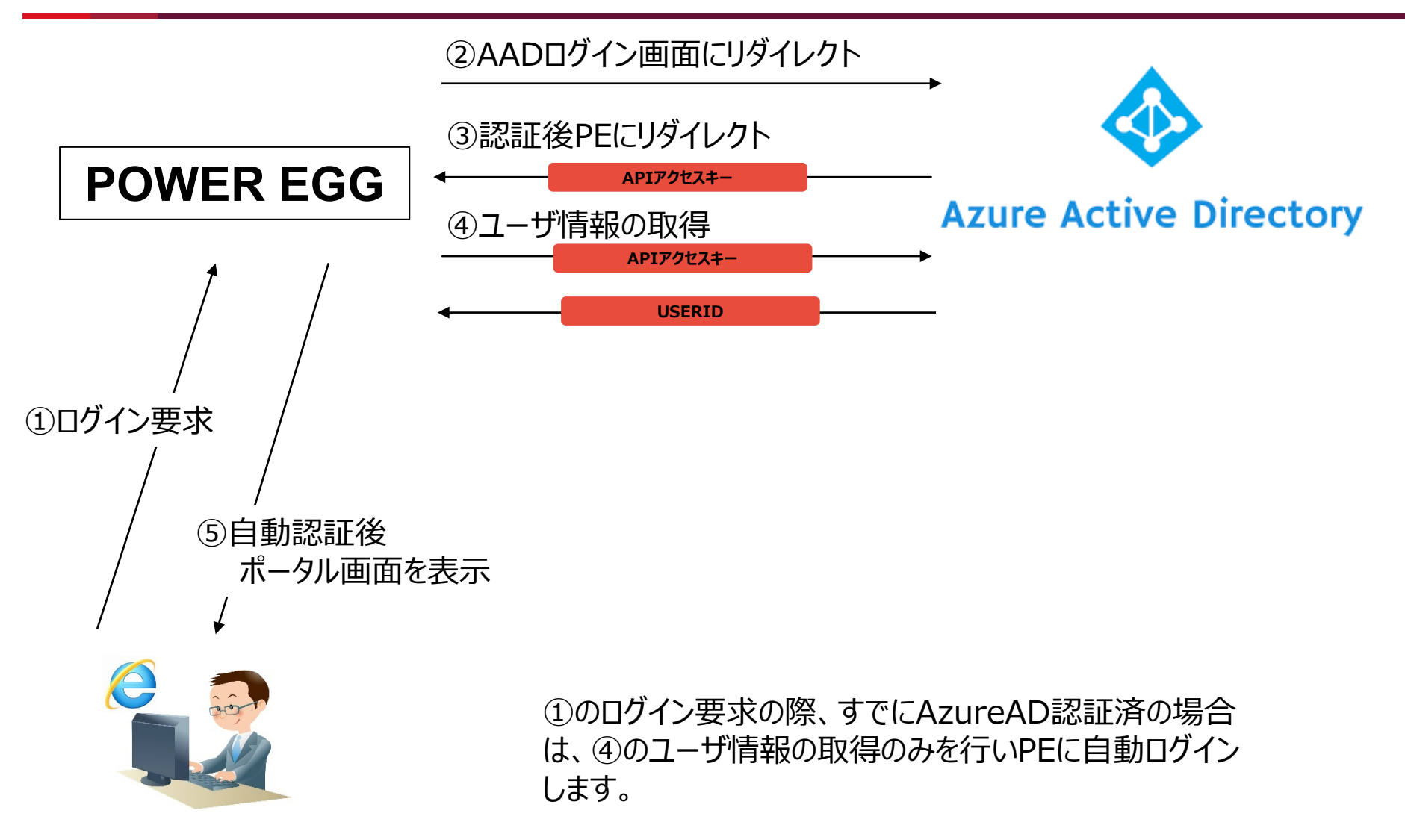

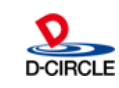

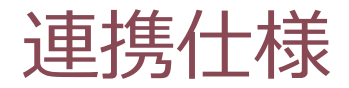

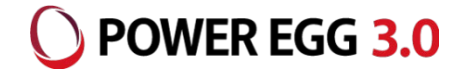

認証プロトコルには、OpenIDを利用しています。

Office 365のログインIDをPOWER EGGの社員情報の「メモ1」にセットします。

例: Office 365ログインID: imaoka@o.d-circle.com ↓ POWER EGG社員情報のメモ1: imaoka@o.d-circle.com

ユーザー、グループ等のAzure ADとの連携機能はありませんので、POWER EGGの組織情報(社員、 部門等)はPOWER EGG側にあらかじめ登録しておく必要があります。

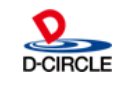

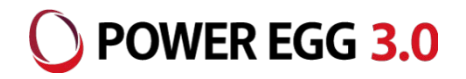

# Office 365にログインし、管理画面から「Azure Active Directory 管理センター」を開き、「アプリの登録」を開きます。

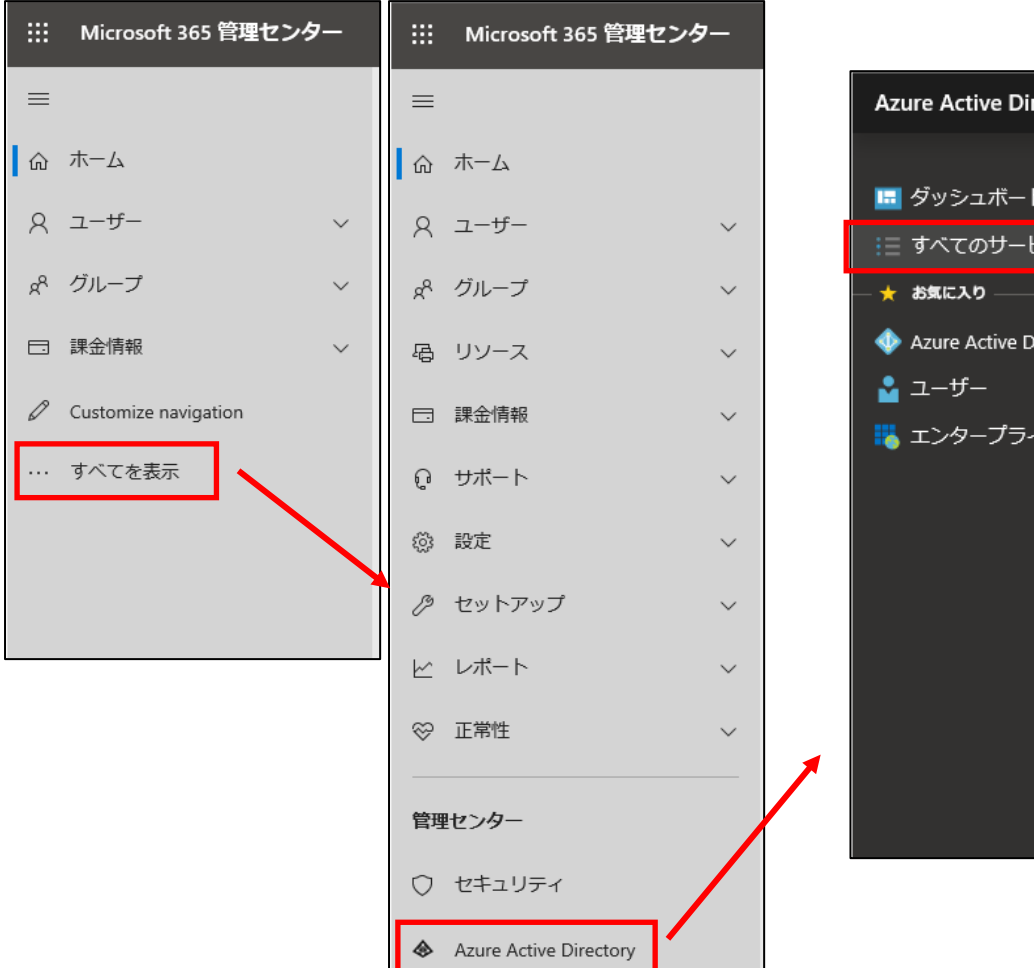

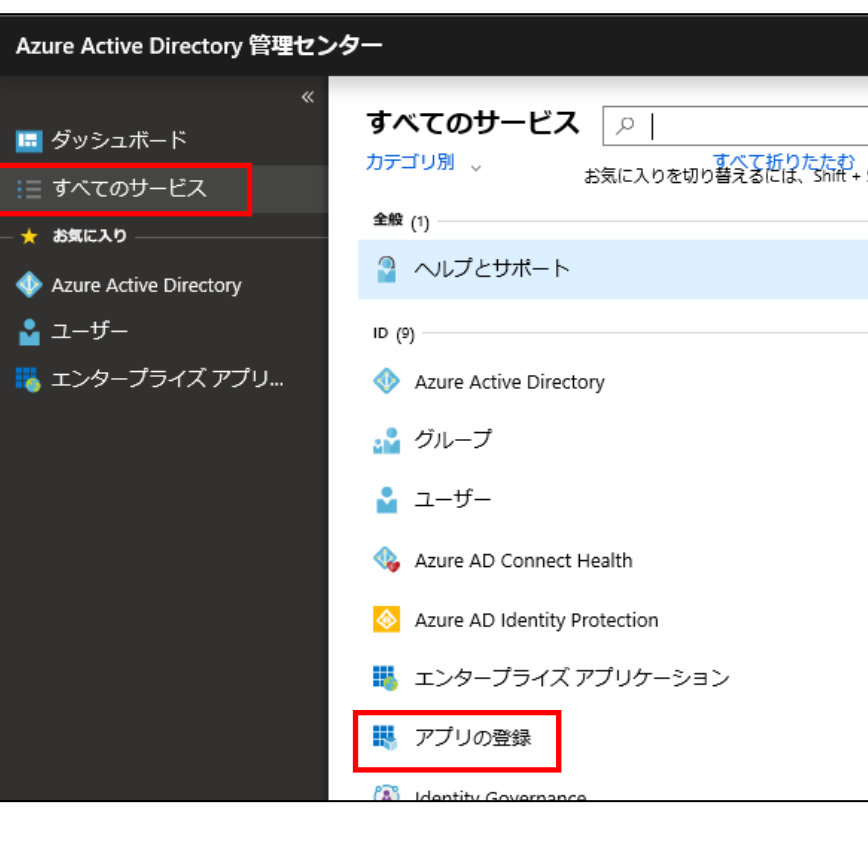

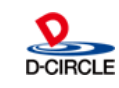

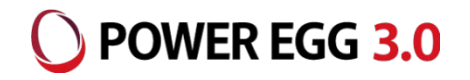

### 「アプリの登録」で「新規登録」を押し、アプリケーションの登録を行います。

| Azure Active Directory 管理セン                                                                                                    | ンター                                                                                         |                                                                                                    |                                                                                                    |  |
|----------------------------------------------------------------------------------------------------|---------------------------------------------------------------------------------------------|----------------------------------------------------------------------------------------------------|----------------------------------------------------------------------------------------------------|--|
| ダッシュボード > アプリの登録                                                                                                    |                                                                                             | ダッシュボード > アプリの登録 > アプリケーションの登録                                                                                                    |                                                                                                    |  |
| ■ ダッシュボード<br>:Ξ すべてのサーピス                                                                                                    | アプリの登録 + 新規登録 (サエンドポイント *)                                                                  | アプリケーションの登録         「名前」は識別できる任意の名前(例:POWEREGG)         * <sub>名前</sub> ※ ここで入力した名前がOffice 365のメニューに表示されます。                                                 |                                                                                                    |  |
| <ul> <li>★ お気に入り</li> <li>◆ Azure Active Directory</li> <li>▲ ユーザー</li> <li>エンタープライズ アプリ</li> </ul>                                              | <ul> <li>新しく強化されたアプリの登録へようこ</li> <li>アプリの登録 (レガシ) からの変更点<br/>アプリの登録 (レガシ) の使用を続け</li> </ul> | このアプリケーションのユーザー向け表示<br>POWEREGG                                                                                                    | 名 (後ほど変更できます)。<br>✓                                                                                                    |  |
|                                                                                                    | すべてのアプリケーション 所有し<br>○ 名前またはアプリケーション ID を入力し<br>表示名                                          | <ul> <li>リハートされているアカリファト</li> <li>このアプリケーションを使用したりこの Al</li> <li>この組織ディレクトリのみに含まれる?</li> <li>任意の組織ディレクトリ内のアカウン</li> <li>任意の組織ディレクトリ内のアカウン</li> </ul>        | ・07種実現<br>PI にアクセスしたりできるのはだれですか?<br>Pカウント (D-CIRCLE, INC. のみ - シングル テナント)<br>ト (任意の Azure AD ディレクトリ - マルチテナント)<br>ト (任意の Azure AD ディレクトリ - マルチテナント) と個人の Microsoft アカウント |  |
|                                                                                                    |                                                                                             | (Skype、Xboxなど)<br>選択に関する詳細                                                                                                    | 「サポートされているアカウントの種類」は、<br>ご利用の環境に応じて選択してください。                                                                                                    |  |
| 「リダイレクトURI」は、<br>"https://[サーバ名]/pe4j/aadlogin"<br>※ [サーバ名] : クライアントからアクセスする<br>サーバ名 or IPアドレス<br>本資料では例として o365.poweregg.net と<br>いうサーバ名を使用します。 |                                                                                             | リダイレクト URI (省略可能)<br>ユーザー認証が成功すると、この URI に認証応答を返します。この時点での指定は省略可能で、後ほど変更できますが、ほとんどの認証<br>シナリオで値が必要となります。<br>Web ✓ https://o365.poweregg.net/pe4j/aadlogin ✓ |                                                                                                    |  |
|                                                                                                    |                                                                                             | 続行すると、Microsoft プラットフォーム7 登録 入力後、登録 してください。 8 All F                                                                                                    | Rights Reserved Copyright© D-CIRCLE,INC.                                                                                                    |  |

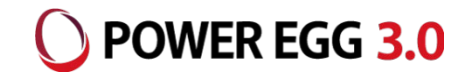

#### 登録したアプリケーションの「認証」の設定を行います。

| ダッシュボード > アプリの登録 > POW                                                                | REGG - 認証                                                                                                    |
|---------------------------------------------------------------------------------------|----------------------------------------------------------------------------------------------------|
| Э POWEREGG - 認証                                                                       | 下記項目の設定後、「保存」を押してください。                                                                                                    |
| _> 検索 (Ctrl+/) 《                                                                      | □ 保存 X 破棄 5 新しいエクスペリエンスを試 ・・・・・・・・・・・・・・・・・・・・・その他                                                                                                    |
| <ul> <li>概要</li> <li>▲ クィックスタート</li> <li>管理</li> <li>最初に「認証」を<br/>選択してください</li> </ul> | リダイレクト URI<br>ユーザー認証に成功した後に認証応答 (トークン)を返すときに宛先として受け入れる URI。応答<br>URL とも呼ばれます。<br>Web、モバイル、デスクトップ クライアントのサポートの追加に関する詳細 2                                              |
| <ul> <li>■ ブランド</li> <li>● 認証</li> </ul>                                              | <sup>■</sup> <sup>■</sup> <sup>■</sup> <sup>■</sup> <sup>■</sup> <sup>■</sup> <sup>■</sup> <sup>■</sup> <sup>■</sup> <sup>■</sup>                                    |
| <ul> <li>Ŷ 証明書とシークレット</li> <li>→ APIのアクセス許可</li> <li>Ø APIの公開</li> </ul>              | Web     https://o365.poweregg.net/pe4j/aadlogin       Web     ps://o365.poweregg.net/pe4j/aadlogin4sharepoint < ば       Web     例: https://myapp.com/auth            |
|                                                                                       | 暗黙の付与<br>アプリケーションが承認エンドポイントからトークンを直接要求すること許可します。アプリ<br>ケーションが Single Page Architecture (SPA)を備えている場合、バックエンドコンポーネントが<br>ない場合、JavaScriptを使用して Web APIを呼び出す場合にのみ推奨されます。 |
|                                                                                       | 暗黙的な許可フローを有効にするには、承認エンドポイントが発行するトークンを選択してくだ<br>さい。<br>アクセス トークン                                                                                                    |
|                                                                                       | ✓ □ トークン<br>「暗黙の付与」で「IDトークン」に<br>チェックを入れてください。                                                                                                    |

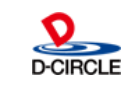

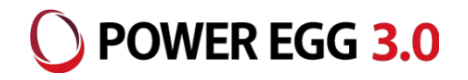

#### アプリケーションの「APIのアクセス許可」の設定を行います。

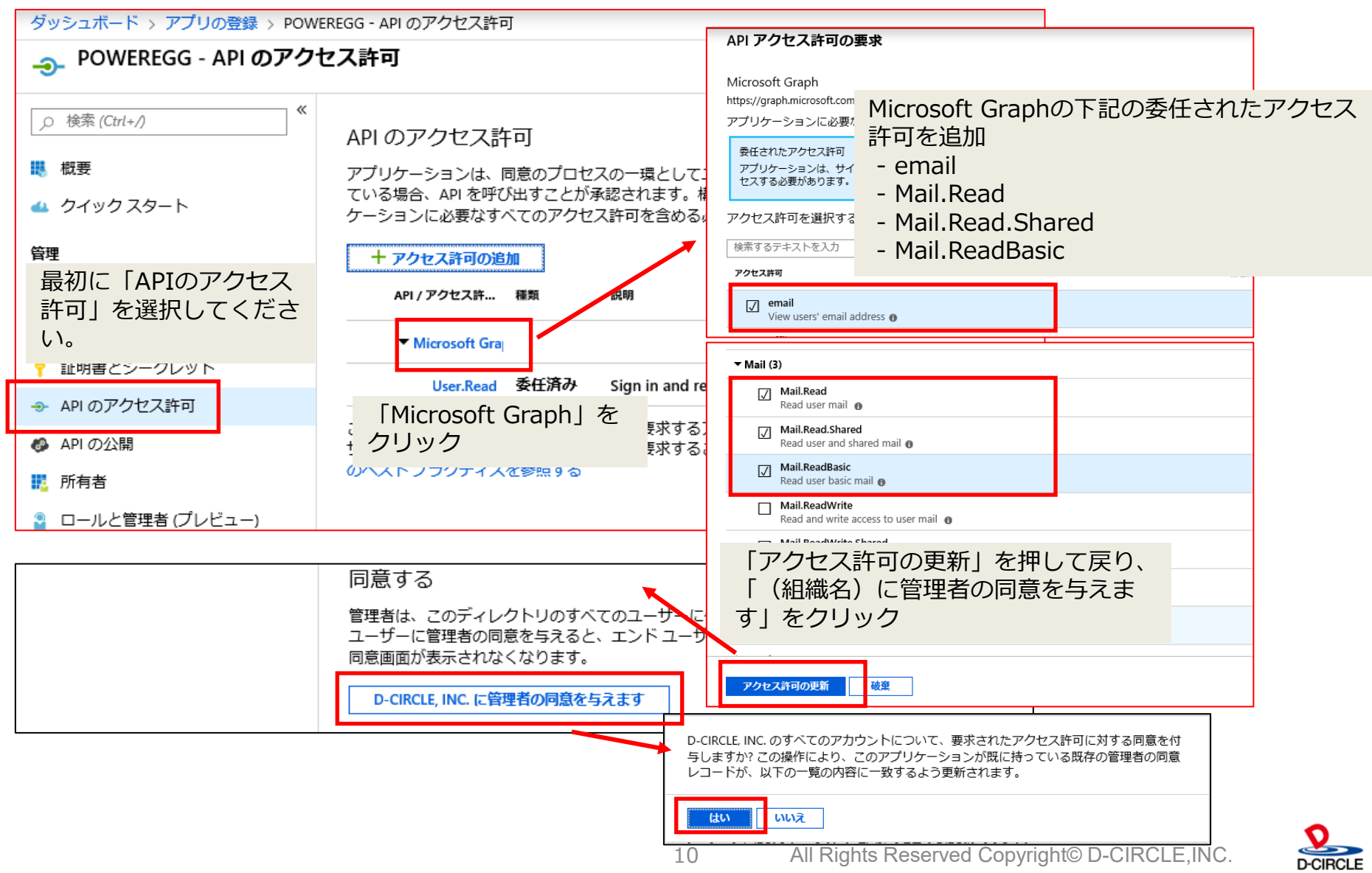

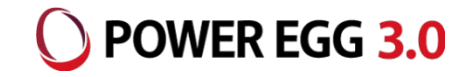

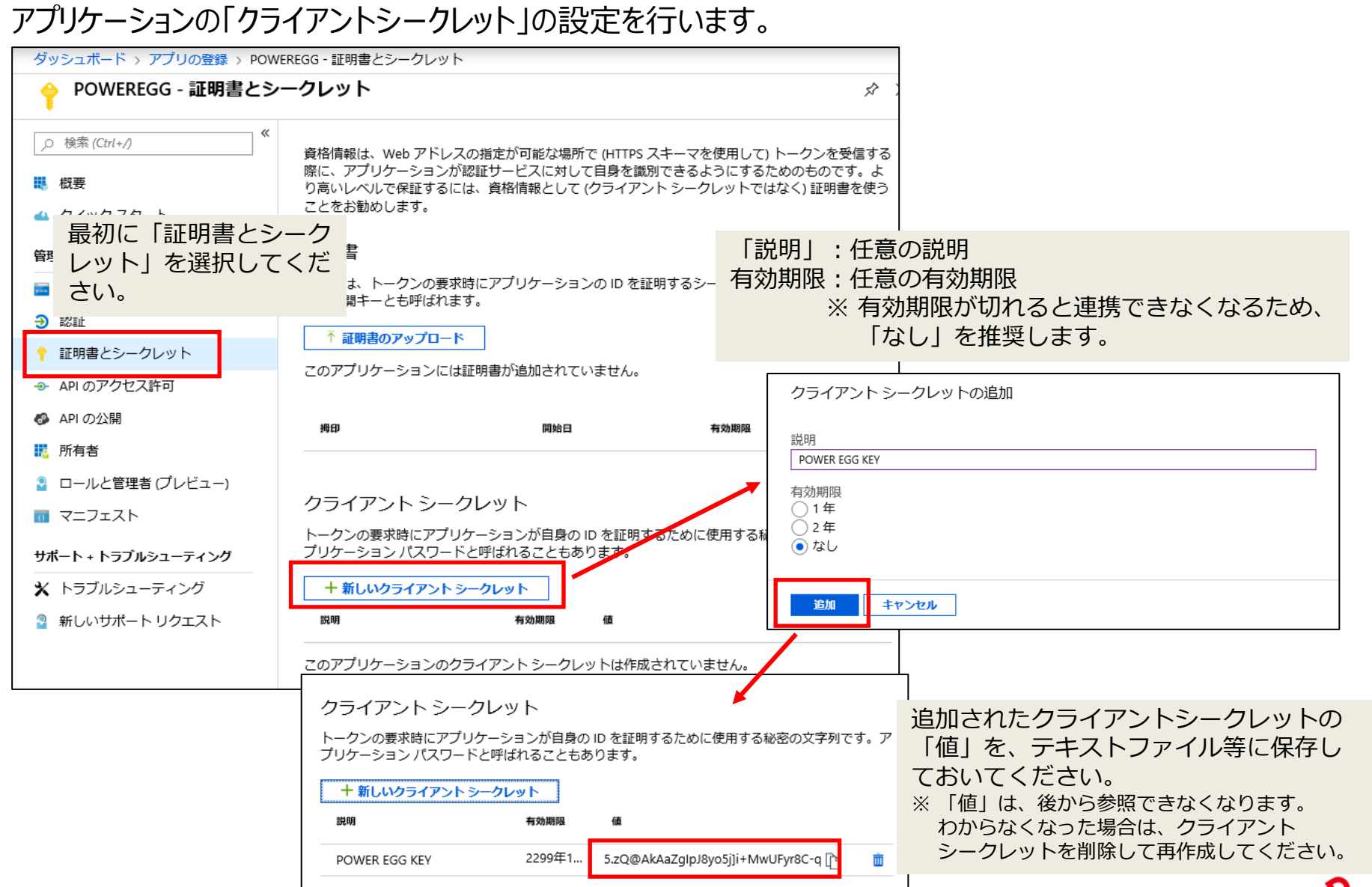

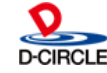

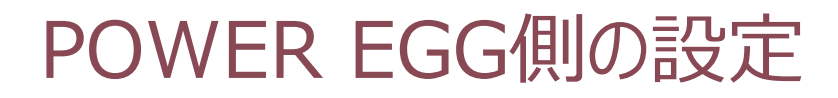

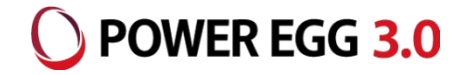

### POWER EGG上で、Office365連携に必要な情報を設定します。

POWER EGG[システム設定]-[システム環境の設定]-[Office365連携設定]

|                    | -           |                                                          |              | —                      |                                |
|--------------------|-------------|----------------------------------------------------------|--------------|------------------------|--------------------------------|
| システム環境の設定          |             |                                                          |              |                        |                                |
| < >                | ■システム環境の設   | 定(Office365連携設定)                                         |              |                        |                                |
| ♣ 共通操作             | ○ 設 定       |                                                          |              |                        |                                |
| ログイン・パスワード環<br>* 境 | * は必須項目です。  |                                                          |              |                        |                                |
| ☆ ナビビュー分割画面        | テナントID      |                                                          |              |                        |                                |
| ☀ ナビビュー環境          | 4= 4 7 b 10 | Office365のテナントIDを入力してくたさい。                               |              |                        |                                |
| ★ メール環境            | 00170       | Azure ADに登録したクライアントIDを入力してください。                          |              |                        |                                |
| ★ ログ・閲覧履歴環境        | +-          | the state of the second state of the second state of the |              |                        |                                |
| ☀ 個人設定             |             | Azure ADで作成したキーを入力してください。                                |              |                        |                                |
| ※ テーマ設定            | チャット連携      | ●有効にする ○無効にする                                            |              | ※ チャット連携(Team          | s)は、Ver3 2c以降で                 |
| * Office365連携設定    | (Teams)     | 社員アイコンメニューに「Teamsチャット」を表示する場合は"有                         | 効にする"を指定します。 | 利用可能です。                |                                |
| ★ SAML認証設定         | ○ 設 定       |                                                          |              |                        |                                |
| テナントID             | : Offic     | e365のテナントID(メール)                                         | アドレスの@以      | ↓降の部分、ドメ-              | (ン名)                           |
| クライアントI            | D :アプリ      | ケーション(クライアント)ID                                          | ※ アプリケーミ     | ノョンの「概要」で研             | 寉認できます。                        |
| t_                 | ・カライ        | アントシークレットの「値」                                            |              | ダッシュボード > アプリの登録 > POW | EREGG                          |
| +-                 | - 771.      |                                                          |              | POWEREGG               |                                |
|                    |             |                                                          |              | ○ 検索(Ctrl+/) 《         | 直 削除 (⊕ エンドポイント                |
|                    |             |                                                          |              | ₩ 概要                   | 新しく強化されたアプリの登録へようこそ<br>ご希望ですか? |
|                    |             |                                                          |              | 📣 クイックスタート             | 表示名                            |

チャット連携(Teams): 社員アイコンメニューからTeamsを起動する場合は、"有効にする"を指定

12

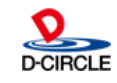

アプリケーション (クライアント) ID 4ba51fd1-e9b6-4431-b08d-a3e3c57bebba

管理

ブランド

SharePointへのアシストメッセージの表示

SharePointにWebパーツとしてPOWER EGGのURLを設定します。 POWER EGGへのログインは、SSOで自動的に行われます。

設定するURL: https://サーバー名/pe4j/aadlogin4sharepoint

| <b>ホーム</b><br>事業レポート | 1                                                   | 1       |
|----------------------|-----------------------------------------------------|---------|
| 報告書フォルダ<br>報告書担当先    | アシストメッセージ                                           | 同申請・決裁へ |
| ごみ箱                  | ○グループウェア                                            |         |
| 2 32 7 0 America     | 伝言メモか3件のります。<br>電子会議室の投稿が11件あります。<br>掲示板の新着が3件あります。 | -       |
|                      |                                                     | 64      |
|                      |                                                     |         |

SharePointポータルにアシストメッセージを表示する場合は、POWER EGGはhttpsプロトコルで アクセスするように設定する必要があります。 (httpsでないと、ブラウザのセキュリティによりページが表示できません)

SharePointの設定方法の詳細は、別紙「モダンUIのポートレット登録方法」をご参照ください。

13

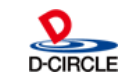

) POWER EGG 3.0

### 制限·留意事項

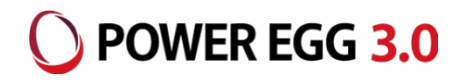

- PCリマインダー、リマインダー for iPhone、リマインダー for Androidは、Office 365のシングルサインオンには対応していません。(※POWER EGGに登録されているユーザーIDとパスワードでログインする必要があります)
- Ofiice 365連携を行うには、POWER EGG へ HTTPS でアクセスできるよう設定する必要があります。
- Office 365連携を行うには、POWER EGG の Web サーバが以下のネットワーク要件を満たしている必要があります。
  - ・HTTPS プロトコルにてインターネットにアクセスできること
  - ・インターネット上の以下のホストの名前解決ができること graph.microsoft.com
- ログインしていない状態から、POWER EGGの特定のページにアクセスするときに表示される「ログイン画面」はOffice 365の認証連携に対応していません。
- POWER EGGナビビューのe-Mailタブには、Office 365の受信トレイの未読メールのみが表示されます。
   受信トレイ配下に作成したフォルダ内の未読メールは表示対象になりません。

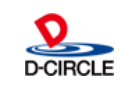